## INSTRUCTIVO: Cómo pagar los impuestos municipales por Internet

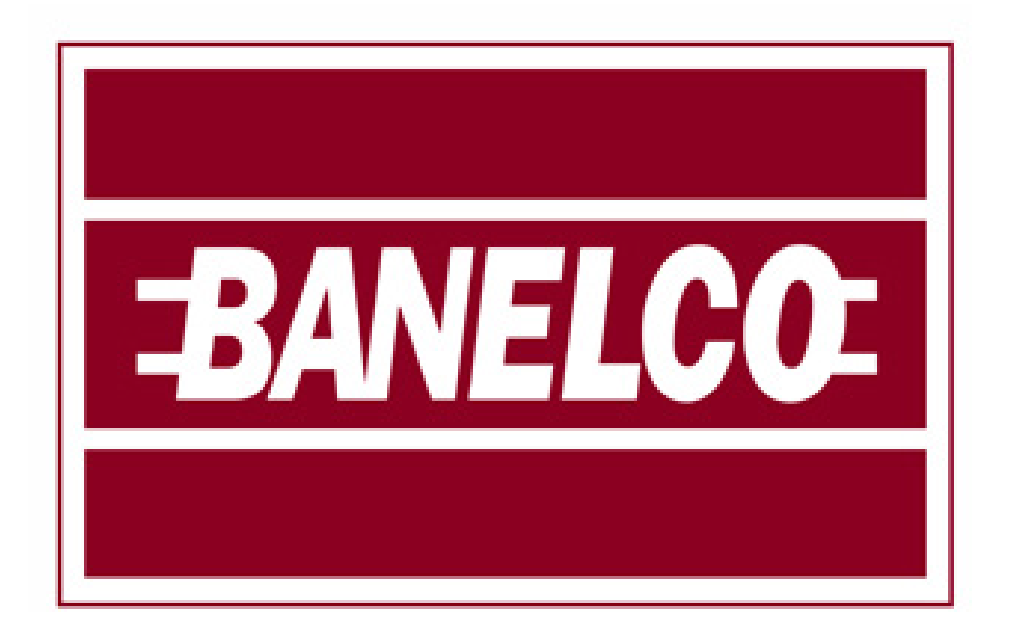

## Ejemplo boleta de impuesto INMOBILIARIO

| Municipalidad de Rada 1                                                                                                    | illy<br>Emisión: 01/07/2016<br>Vto1: 11/07/2016<br>Vto2: 29/07/2016                                                                                                    |  |  |  |  |  |
|----------------------------------------------------------------------------------------------------|----------------------------------------------------------------------------------------------------|--|--|--|--|--|
| Nro de Comprobante: XXXXXX Cuenta: XXXX                                                                                                    | Cód.Gestión Web/Link / Banelco: 123456789101                                                                                                    |  |  |  |  |  |
| Contribuyente: XXXXXXXXXXXXXXXXXXXXXXXXXXXXXXXXXXXX                                                                                                    | Período: CUOTA 2016 07/12                                                                                                    |  |  |  |  |  |
| Calle:, n°CP:9001<br>TILLY                                                                                                    | - CHUBUT - RADA Inmobiliario 605,81<br>Tasa Servicios 0-1500: 330,00                                                                                                    |  |  |  |  |  |
| Valuación Fiscal <sup>\$</sup> xxxx,xx<br>Catastro: X 000_00 000<br>CATASTRO-PROV: X 000 00 000                                                                                                    | Total Gral 935,81                                                                                                    |  |  |  |  |  |
|                                                                                                    | Exención 0,00                                                                                                    |  |  |  |  |  |
| Son Pesos: Novecientos Treinta Y Cinco Con Ochenta Y Un Centavos<br>86801000201607519650<br>Municipalidad de Rada Tilly<br>Municipalidad de Rada Tilly                                                                                                    |                                                                                                    |  |  |  |  |  |
| 86801000201607519650<br>Municipalidad de Rada Tilly                                                                                                    | einta Y Cinco Con Ochenta Y Un Centavos<br><b>Total: \$</b> 935,81<br>Talón Contribuyente<br>Municipalidad de Rada Tilly                                                                                                    |  |  |  |  |  |
| Son Pesos: Novecientos Ti<br>86801000201607519650<br>Municipalidad de Rada Tilly<br>Inmobiliario                                                                                                    | einta Y Cinco Con Ochenta Y Un Centavos<br>Total: \$ 935,81<br>Talón Contribuyente<br>Municipalidad de Rada Tilly<br>Inmobiliario                                                                                                    |  |  |  |  |  |
| Son Pesos: Novecientos Ti<br>86801000201607519650<br>Municipalidad de Rada Tilly<br>Inmobiliario<br>N°Compr.: 1234<br>Per.: CUOTA 2016 07/12                                                                                                    | Municipalidad de Rada Tilly<br>Inmobiliario<br>N°Compr. 1234<br>Per.: CUOTA 2016 07/12                                                                                                    |  |  |  |  |  |
| Son Pesos: Novecientos Ti           86801000201607519650           Municipalidad de Rada Tilly           Inmobiliario           NºCompr.: 1234         Cuenta: 1234           Per.:         CUOTA 2016 07/12           Vto1:         11/07/2016         \$ 935,81           Vto2:         29/07/2016         \$ 945,92                                               | Per.: CUOTA 2016 07/12<br>Vto1: 11/07/2016 \$ 935,81<br>Cuenta 1234<br>Vto2: 29/07/2016 \$ 945,92                                                                                                    |  |  |  |  |  |
| Son Pesos: Novecientos Ti<br>86801000201607519650           Municipalidad de Rada Tilly<br>Inmobiliario           NºCompr.: 1234         Cuenta: 1234           Per.:         CUOTA 2016 07/12           Vto1:         11/07/2016         \$ 935,81           Vto2:         29/07/2016         \$ 945,92           B6801000201607519650         B6801000201607519650 | Per.: CUOTA 2016 07/12<br>Vto1: 11/07/2016 \$ 935,81<br>Vto2: 29/07/2016 \$ 935,81<br>Vto2: 29/07/2016 \$ 935,81<br>Vto2: 29/07/2016 \$ 945,92<br>Vto2: 29/07/2016 \$ 945,92<br>Vto2: 29/07/2016 \$ 945,92<br>Vto2: 29/07/2016 \$ 945,92 |  |  |  |  |  |

1) Elija la opción "PAGOS" del menú principal y luego "PAGOS Y TRANSFERENCIAS". A continuación deberá completar cada uno de los siguientes pasos (ejemplo: Banco Santander Río).

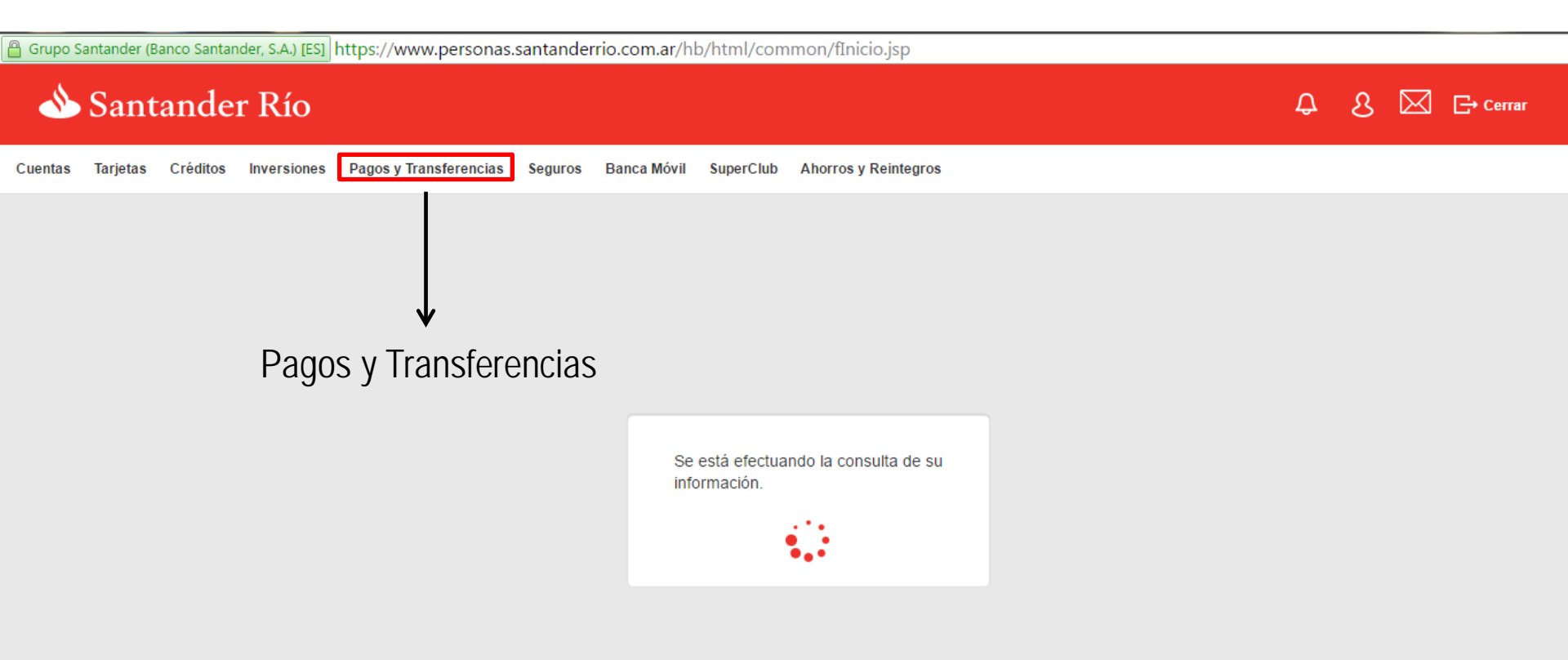

2) A continuación haga click en "NUEVO PAGO" y le aparecerá para seleccionar en pantalla el nombre de la empresa/entidad por la cual desea abonar su servicio. En el caso del ejemplo, Banco Santander Río, seleccionar la opción que dice "MUNICIPALIDAD DE RADA TILLY" únicamente y continuar.

Grupo Santander (Banco Santander, S.A.) [ES] https://www.personas.santanderrio.com.ar/hb/html/common/fInicio.jsp

| Santander Río                                                                                                    |                                                                                                    | ¢           | હ |           | G→ Cerrar |  |
|----------------------------------------------------------------------------------------------------|----------------------------------------------------------------------------------------------------|-------------|---|-----------|-----------|--|
| Cuentas Tarjetas Créditos Inversiones Pagos y Transferencias Seguros Banca Móvil                                                                  | SuperClub Ahorros y Reintegros                                                                                                    |             |   |           |           |  |
| Pagos y vencimientos Transferencias Solicitudes de transferencias al exterior Comprobantes y Facturas                                             |                                                                                                    |             |   |           |           |  |
| Nuevo pago         Recarga de Celulares         Pago de compras         Pago de sueldos         Donaciones         Sus training                   | tenencias al 31-12                                                                                                    |             |   |           |           |  |
| Paso 1 PAGO DE SERVICIOS Para buscar la Empresa / Servicio que desea pagar por única vez a través de PagoMisCuent Ingrese el nombre de la Empresa | tas o adherir al débito automático, seleccione el nombre de la Empresa.          municipalidad de r         MUNICIPALIDAD DE RADA TILLY         MUNICIPALIDAD DE RADA TILLY |             |   |           |           |  |
| Nuevo pago 🛛 🖌                                                                                                    | MUNICIPALIDAD DE RADA TILLY 010000INMO                                                                                                    | Continuar ► | C | ancelar 🕨 | ·         |  |
| Nombre de la                                                                                                    | MUNICIPALIDAD DE RADA TILLY 010160CONV                                                                                                    |             |   |           |           |  |
| empresa 07/06/16 08:48 Hs.                                                                                                    |                                                                                                    |             |   |           |           |  |

3) Luego, seleccionar el medio de pago, que en este caso sería "Pago mis cuentas" y en el espacio de abajo ingresar el "CÓDIGO DE GESTIÓN WEB" que figura en la boleta del impuesto que desea abonar.

Grupo Santander (Banco Santander, S.A.) [ES] https://www.personas.santanderrio.com.ar/hb/html/common/fInicio.jsp

| 🔌 Santander Río                                                                                                    | ¢           | છ  | 2 ¢       | Cerrar |
|----------------------------------------------------------------------------------------------------|-------------|----|-----------|--------|
| Cuentas Tarjetas Créditos Inversiones Pagos y Transferencias Seguros Banca Móvil SuperClub Ahorros y Reintegros                                                                                                    |             |    |           |        |
| Pagos y vencimientos Transferencias Solicitudes de transferencias al exterior Comprobantes y Facturas                                                                                                    |             |    |           |        |
| Nuevo pago Recarga de Celulares Pago de compras Pago de sueldos Donaciones Sus tenencias al 31-12                                                                                                    |             |    |           |        |
| Paso 2 de 5 NUEVO PAGO / ADHESIÓN A DÉBITO AUTOMÁTICO Medios de pago habilitados Nombre de Empresa / Servicio Seleccione el Medio de Pago que prefiera para abonar el servicio entre los medios de pago disponibles |             |    |           |        |
| Medio de Pago     Pagomiscuentas.com       CODIGO BANELCO     XXXXXXXXXXXXXXXXXXXXXXXXXXXXXXXXXXXX                                                                                                    |             |    |           |        |
| Código Banelco                                                                                                    | Continuar ▶ | Ci | ancelar ▶ |        |

07/06/16 08:49 Hs.

## Para finalizar con la cobranza, haga click en "CONTINUAR" y siga los pasos que le termina de indicar su banco.

\& Santander Río

| Δ               | S       | $\square$ | -→ Cerra |
|-----------------|---------|-----------|----------|
| - <del></del> - | $\circ$ | لككا      |          |

| Cuentas | s Tarjetas Créditos In                                                                                                  | versiones Pagos y | Transferencias Seguros | Banca Móvil   | SuperClub Ahorros y                                               | Reintegros                  |              |                  |            |
|---------|----------------------------------------------------------------------------------------------------|-------------------|------------------------|---------------|-------------------------------------------------------------------|-----------------------------|--------------|------------------|------------|
| Pagos y | Pagos y vencimientos Transferencias Solicitudes de transferencias al exterior Comprobantes y Facturas Envío de Efectivo |                   |                        |               |                                                                   |                             |              |                  |            |
| Nuevo p | Nuevo pago Recarga de Celulares Pago de compras Pago de sueldos Donaciones Sus tenencias al 31-12                       |                   |                        |               |                                                                   |                             |              |                  |            |
| Pas     | :o 3 de 5                                                                                                    |                   |                        |               |                                                                   |                             |              |                  |            |
| 5       | SUS PAGOS Y VENCIM                                                                                                    | IIENTOS           |                        |               |                                                                   |                             |              |                  |            |
|         | Empresa/Servicio<br>Identificación                                                                                      |                   | Impo                   | rte           | Fecha de<br>Vencimiento                                           | Medio de pago               |              | Cuenta a Debitar |            |
| •       | MUNICIPALIDAD DE RAD<br>123456789101                                                                                    | A TILLY           | \$                     |               | **]**]****                                                        | Pagomiscuentas.com          | Cuenta Unica | Pesos Dólares    | <b>r</b>   |
|         | Seleccione la Deuda que des                                                                                             | sea abonar.       |                        |               | 000499271 30/06/2016 \$                                           | § 989.68 🔻                  |              |                  |            |
|         | → Código de                                                                                                    | gestión wet       | )<br>Fr                | L<br>n el eie | 000499271 30/06/2016 3<br>000515799 30/06/2016 3<br>2mplo figurar | <u>5 989.68</u><br>5 947.44 | S 8          | Continuar )      | Cancelar • |

En el ejemplo figuran dos montos a abonar ya que en este caso corresponde abonar tanto impuesto inmobiliario como una obra por pavimento.